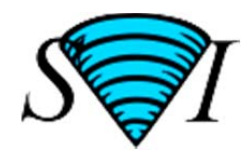

# ログイン方法と Huygens Essential ソフトウェアのダウンロード /インストール/ライセンス登録方法

## 【ログイン方法】

インターネットブラウザで Scientific Volume Imaging B.V. 社ホームページ(<u>http://www.svi.nl/HomePage</u>)へ 行きます。

画面上側の Menu の上にある Register タブを選択します(下図参照)。

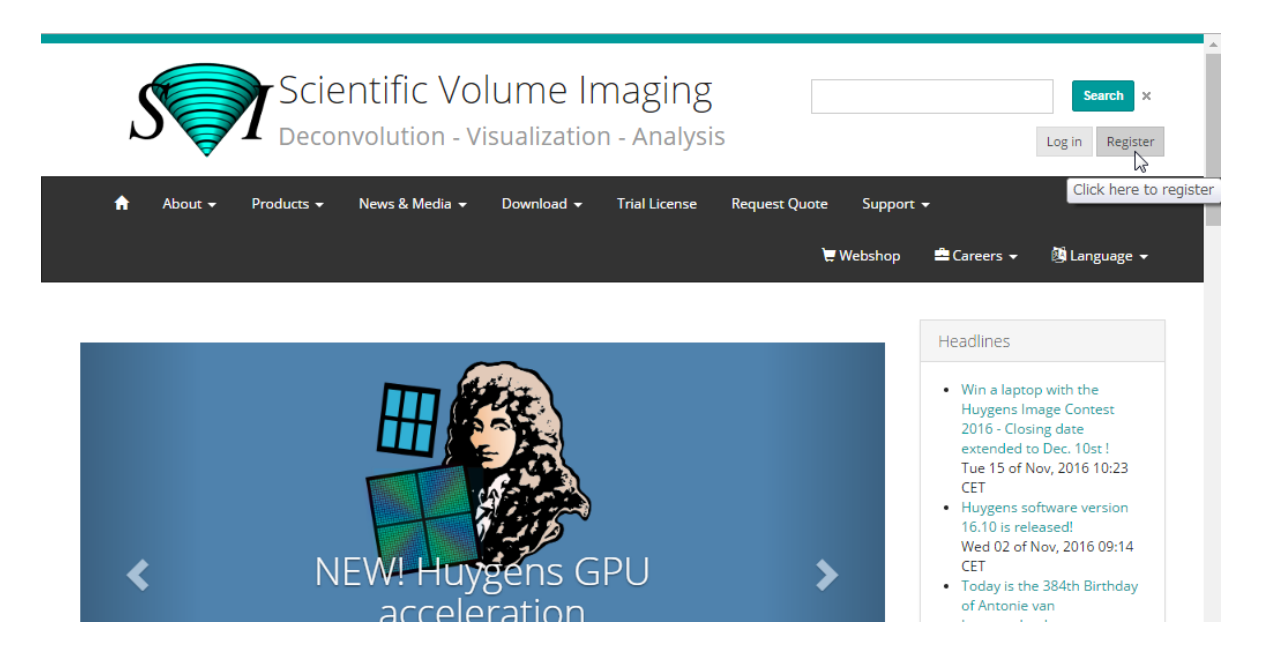

## Registration

Please fill out the form to complete the registration. Your contact details will not be shared with any other organization. If you have any problems with your registration, contact us at info@svi.nl.

| Username *             |                           |   |
|------------------------|---------------------------|---|
|                        | Minimum 4 characters long |   |
| Email *                |                           |   |
| Password *             |                           |   |
| Percent perceverd *    |                           |   |
| Repeat password *      |                           |   |
| Title                  |                           | * |
| First name             |                           | ÷ |
|                        |                           |   |
| Last name              |                           | * |
| Organization           |                           | * |
| Department             |                           | * |
| Website research group |                           |   |
| Country                | τ                         | * |
| How did you find us    | ×                         | * |
| Enter the code below   |                           | * |

各フィールドに入力します。

なお 赤色アスタリスク \* マークのあるフィールドは、必須です。 そして、下部にある Register ボタンをクリックして登録します。

|                  | W480bu8                                                      | $oldsymbol{arepsilon}$ Try another code |
|------------------|--------------------------------------------------------------|-----------------------------------------|
|                  | Register                                                     |                                         |
|                  | Fields marked with an * are man                              | idatory.                                |
|                  |                                                              |                                         |
| ) No<br>you<br>t | ite<br>use an email filter, be sure to add support@svi.nl to | x<br>o your accepted                    |
|                  |                                                              |                                         |

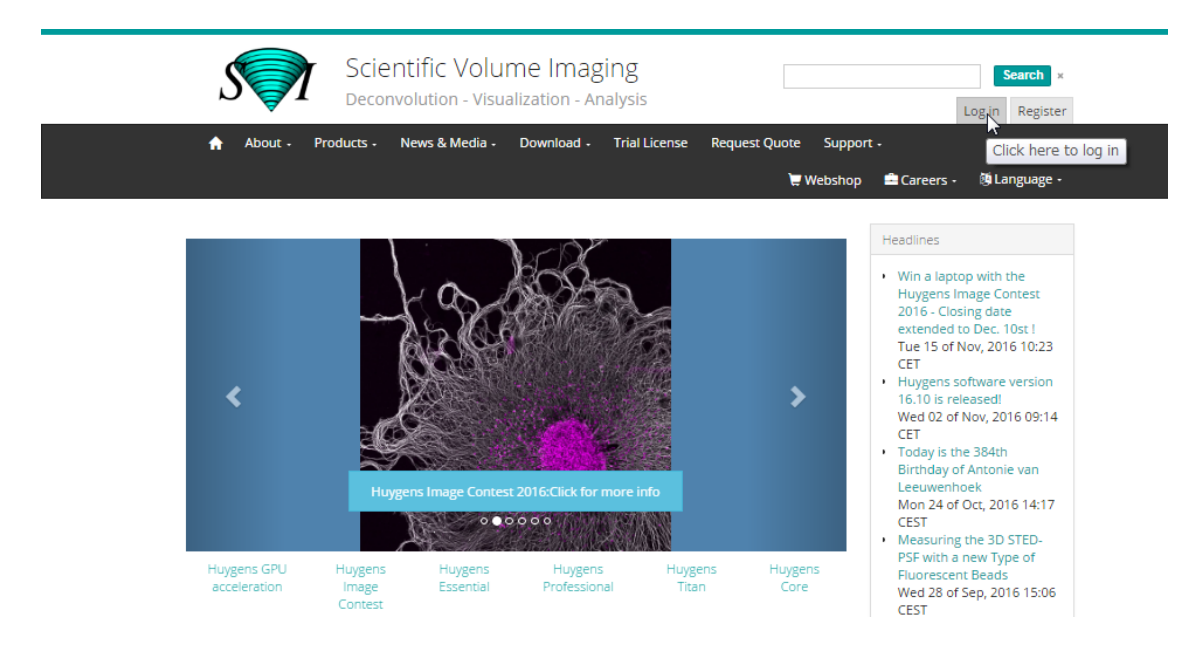

下図の Username、Password 入力ボックスにタイプして、ログインします。

| log In                                   |         |
|------------------------------------------|---------|
| Username:                                |         |
| Password:                                |         |
| <ul> <li>I forgot my password</li> </ul> | Login   |
| • Register                               | Log III |

## 【Huygens ソフトウェアダウンロードの方法】

下図の Download -> Software を選択します。

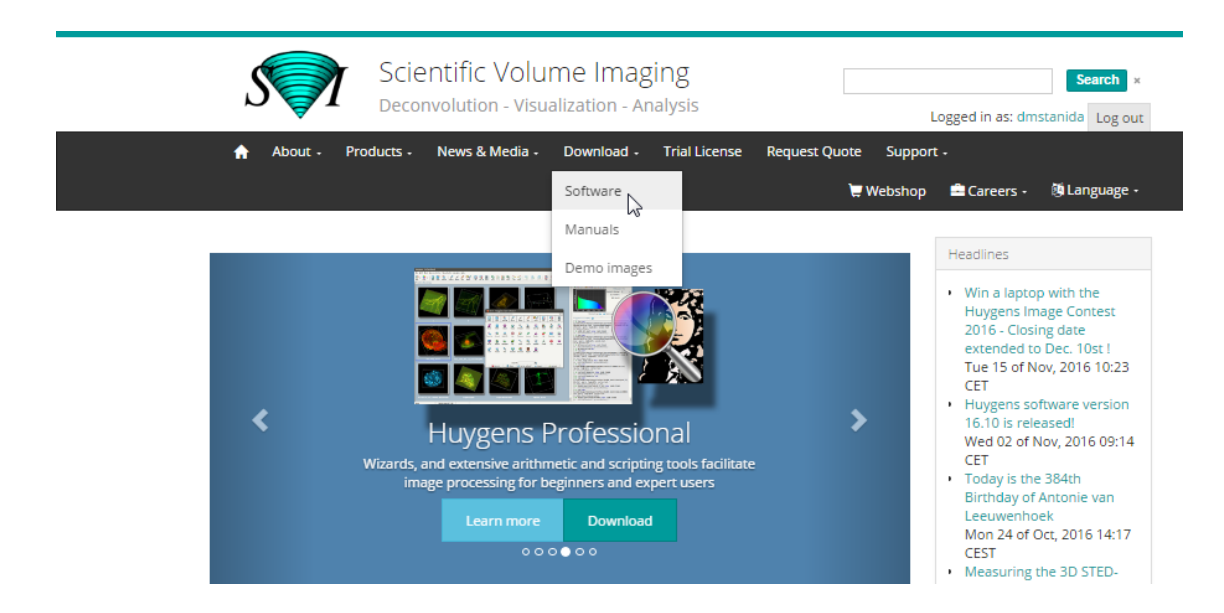

### 画面上側の Menu の上にある Log in タブを選択します(下図参照)。

#### 下図の Software download page 画面が表示されます。

## Software download page

To install/upgrade the Huygens suite please follow the instructions on the Huygens Installation page. For more information on how to activate GPU accelerated deconvolution in Huygens please click here.

| Current Version | Beta Release | SPIM Test Release | Previous Versions | No Tabs |
|-----------------|--------------|-------------------|-------------------|---------|
|-----------------|--------------|-------------------|-------------------|---------|

The current release is the most recent official stable one. Information about what is new (and improved in patches) can be found here.

| Filename                                    | Description                                                                                                    | Size     | Last<br>modified          |
|---------------------------------------------|----------------------------------------------------------------------------------------------------|----------|---------------------------|
| huygens-<br>16100p7_x86_64.exe              | Windows 64 bit package (Windows XP not supported)                                                                                     | 66.96 MB | Tue 22 of<br>Nov,<br>2016 |
| huygens-16.10.0-p7-Lion-<br>i386-x86_64.pkg | OS X package for Lion (10.7), Mountain Lion (10.8),<br>Mavericks (10.9), Yosemite (10.10), El Capitan (10.11)<br>and Sierra (10.12)*. | 48.44 MB | Tue 22 of<br>Nov,<br>2016 |

## 次に、Current Version タブを選択して、該当するファイルを右クリックして、名前を付けてリンク先を保存 (K)・・・をクリックしてダウンロードします。

| Current Version                                 | Beta Release             | SPIM Test Release                 | Previous Versions        |               | No Tabs                   |
|-------------------------------------------------|--------------------------|-----------------------------------|--------------------------|---------------|---------------------------|
| The current release is<br>patches) can be found | the most recent<br>here. | t official stable one. Inf        | ormation about what is r | new (and impr | oved in                   |
| Filename                                        | Descrip                  | otion                             |                          | Size          | Last<br>modified          |
| huygens-<br>16100p7_x86_64.exe                  | Window<br>新しいタブで         | vs 64 bit package (Wind<br>で開く(T) | dows XP not supported)   | 66.96 MB      | Tue 22 of<br>Nov,<br>2016 |
| huygens-16.10.0-p<br>i386-x86_64.pkg            | 新しいウィン<br>シークレット         | ンドウで開く(W)<br>ト ウィンドウで開く(          | G)                       | 48.44 MB      | Tue 22 of<br>Nov,<br>2016 |
| huygens-16.10.0-<br>p7.x86_64.rpm               | 名前を付けて                   | てリンク先を保存(K)・<br>ドレスをコピー(E)        | 🕞                        | ) 66.48 MB    | Tue 22 of<br>Nov,<br>2016 |
| huygens_16.10.0-                                |                          |                                   |                          | 59.52 MB      | Tue 22 of                 |

#### 1. Microsoft Windows 64 bit 版

検証(I)

Huygens をインストールするための実行ファイル、huygens-xxxpx\_x86\_64.exe ファイルを右クリックして、 名前を付けてリンク先を保存(K)・・・をクリックしてダウンロードします。

Ctrl+Shift+I

Nov,

2016

#### 2. Mac OS X

p7\_amd64.deb

パッケージファイル、huygens-x.x.x-px-Lion-i386-x86\_64.pkg を右クリックして、名前を付けてリンク先を 保存(K)・・・をクリックしてダウンロードします。

## 【インストール方法】

上述のように Huygens Suite ソフトウェアをダウンロードします。

#### 1. Microsoft Windows 64 bit 版のみ

Huygens をインストールするための実行ファイル、huygens-xxxpx\_x86\_64.exe ファイルをダブルクリックします。 64 ビット Windows バージョンは、Microsoft Windows Vista、7、8、および 10 の 64 ビット版だけで動作することに注意してください。

インストールする際に、デフォルトで C:¥Program files¥SVI¥ というフォルダーを作成します。

64 ビット Huygens バージョンは、このディレクトリにインストールされます。 完了後に、デスクトップに 5 つの Huygens アイコンが現れます。

### 2. Mac OS X

パッケージファイル、huygens-x.x.x-px-Lion-i386-x86\_64.pkg をダブルクリックします。 アーカイブマネ ージャは、.pkg ファイルを解凍します、そして、同じディレクトリに置かれます。 このファイルをダブルクリッ クします、そして、インストールウィザードに従います。

## 【テストライセンス登録方法】

初めてのインストール後には、まだ利用できるライセンスがありません。それでも、ソフトウェアを起動できます。 ライセンスがなければ、それは、Freeware モードで実行します。 Huygens Essential を開くと、No Valid License ウインドウが表示されます(下図参照)。 ライセンスを生成するのに必要な System ID (16 桁英数 字)を表示します、そして、それは、HELP -> LICENSE メニューでも見つけられます。

| No Valid License                                                                                                    |
|----------------------------------------------------------------------------------------------------|
|                                                                                                    |
| With no valid license, Huygens Essential switches<br>to freeware mode, which allows basic operations<br>including limited visualization tools.                  |
| We offer free test licenses which enable all<br>available modules in Huygens Essential. To<br>request a test license please click on 'Request test<br>license'. |
| Alternatively, you can send an email to                                                                                                    |
| d440-9a46-c331-9451                                                                                                    |
| Request test license Close                                                                                                    |

## 1. ライセンスストリングとは

すべての SVI 社のソフトウェアに使われているライセンスキーは、ライセンスパッケージあたり 1 つのス トリングです。 その例を下記に示します。

HuEss-16.10-wcnp-d-tvAC-emnps-eom2017Dec31-e7b7c623393d708e-{user@domain.com}-4fce0 dbe86e8ca4344dd

Huygens Essential のスタートアップ時に、ライセンスストリングを含む 'huygensLicense' というライセ ンスファイルを探します。 今回のテストライセンスストリングは、当社より email で供給いたします。 ライ センスストリングのインストールは、すべてのプラットホームで同じです。 なお テストライセンスは、1ヵ月 間の有効期間です。

#### 2. ライセンスストリングの取得方法

ライセンスストリングを生成するためにクレッジトカードナンバーのようなあなたのコンピュータの System ID (16桁英数字)を必要とします。

Huygens Essential を既に実行していない場合には、それを起動してください。

有効なライセンスを全く利用できない System ID が記載されている No Valid License ウインドウがポッ プアップされます(前ページの図を参照)。 System ID は、HELP -> ABOUT ダイアログでも表示されま す(下ページの図を参照)。その System ID を <u>sales@digitalmicrosystems.co.ip</u> に送り、ライセンスス トリングを取得できます。さまざまなタイプミスを防ぐために、'copy' ボタンを使い、クリップボードにその System ID を保存します。

メールソフトの EDIT -> PASTE ボタンでメールメッセージに貼り付けることが可能です。 このダイアログボックスは、SVI 社のサーバ上でアップデートチェック用のボタンもあります。

| 🔍 About                                                                                                    |
|----------------------------------------------------------------------------------------------------|
| 1                                                                                                    |
| About the software                                                                                                    |
| Huygens compute engine 4.0.0p5 32b<br>Huygens Essential for Win32<br>Built on Aug 17, 2011 13:12:10                                             |
| Copyright (C) 2001-2011 by:<br>Scientific Volume Imaging B.V.<br>Laapersveld, 63<br>1213 VB Hilversum<br>The Netherlands<br>Emmail: info@svi.nl |
| More about the software                                                                                                    |
| Software updates                                                                                                    |
| Check for updates Download file                                                                                                    |
| System ID                                                                                                    |
| This computer has the following system ID:                                                                                                    |
| d440-9a46-c331-9451 Copy                                                                                                    |
| ОК                                                                                                    |

HELP -> ABOUT ウインドウ。 System ID を下部に表示します。

### 3. ライセンスストリングの登録

Email のメッセージのライセンスストリングを選択して、メールソフトの EDIT -> COPY を使い、クリップボ ードにコピーします。 Huygens Essential を起動して、HELP -> License overview に行ってください。

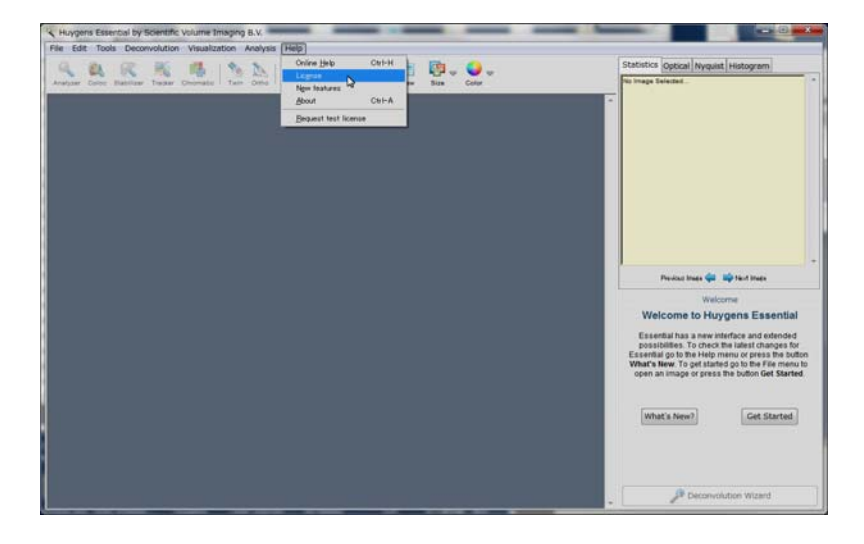

License ウインドウが表示されます。 それから Add new License ボタンを押します。

| License overview                                                   |                               |
|--------------------------------------------------------------------|-------------------------------|
| Your current license is: deskto<br>The license options are: freewo | op system.<br>are.            |
| () Your license file: C:\Program H                                 | Files\SVI\bin//huygensLicense |
|                                                                    |                               |
| License file                                                       |                               |
| Your license file contains the following licenses:                 |                               |
|                                                                    |                               |
|                                                                    |                               |
|                                                                    |                               |
|                                                                    |                               |
|                                                                    |                               |
|                                                                    |                               |
|                                                                    |                               |
| Explain                                                            | Copy to clipboard Delete      |
| Explain Add new licens                                             | Copy to clipboard Delete      |
| Explain Add new licens                                             | Copy to clipboard Delete      |
| Explain Add new licens                                             | Copy to clipboard Delete      |
| Explain<br>Add new licens<br>Report                                | Copy to clipboart Delete      |
| Explain Add new licens                                             | Copy to clipboard Delete      |

Add License ウインドウが表示されますので、コピーしたライセンスストリングをテキストフィールドに貼りつけます。

| 🔨 Add License                                                                         | <u> </u>       |
|---------------------------------------------------------------------------------------|----------------|
| Enter your new license here:                                                          |                |
|                                                                                       |                |
| Cancel Add license Paste                                                              |                |
| X Add License                                                                         | ×              |
| Enter your new license here:                                                          |                |
| HuEss-4.0-wcnp-s16-BftvACMsxTc-dmp-2011Dec31-d4409a46c3319451-{t_tanida@digitalmicros | ystems.co.jp}- |
| Cancel Add license Paste                                                              |                |

ADD LICENSE ボタンを押して操作を完了します。

| License                                                                                                    | x |
|----------------------------------------------------------------------------------------------------|---|
| License overview                                                                                                    |   |
| Your current license is: desktop system.<br>The license options are: freeware.<br>Your license file: C:\Program Files\SVI\bin//huygensLicense |   |
| License file                                                                                                    |   |
| Your license file contains the following licenses:                                                                                            |   |
|                                                                                                    | - |
| Explain Copy to dipboard Delete Add new license Help Report                                                                                   |   |
| Wrote license file successfully.<br>Added license successfully.                                                                               |   |
|                                                                                                    |   |

これは、huygensLicense ファイルにストリングを追加します。 手入力でライセンスストリングをタイプするのを 避けるようにしてください。 どんな些細なタイプミスもライセンスを無効にします。 無効のライセンスでは、ソフ トウェアは、Freeware モードのままになります。

ライセンスが正しいときに、"Added license successfully"というメッセージが現れます。

Huygens Essential を再起動してライセンスを有効にします。

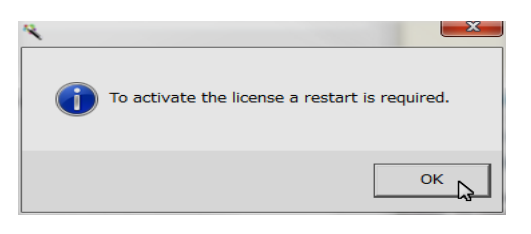

## 【Huygens ソフトウェアのアンインストール方法】

ソフトウェアを取り除くことは、ライセンスストリングを取り除くことにもなります。 新しいバージョンをインストールする前に現在のバージョンをアンインストールする場合には、ライセンスストリ ングを安全な場所に必ず保存して下さい。

プラットホームごとのアンインストール手順

- Windows プラットホームの手順 Windows スタートメニューを開いて、そして、以下を選択します: PROGRAMS -> "HUYGENS SUITE" -> UNINSTALL -> "REMOVE THE HUYGENS SUITE
- Macintosh プラットホームの手順 Mac OS X にインストールされたファイルをゴミ箱にドラッグアンドドロップします。

## 【Huygens Essential のシステム要件】

Windows、および Mac OS X のシステム要件をリストアップします。

- Microsoft Windows のシステム要件
   Operating system: Microsoft Windows Vista、Windows 7、Windows 8 および Windows 10 (64 bit)
   だけで動作します。
   プロセッサー: AMD Athlon 64 または、Intel Pentium 4 以降。
   メモリ: 4 GB 以上。
   グラフィックカード: 新しいほうが良い。
- Apple Mac OS X のシステム要件
   Operating system: Mac OS X 10.7, 8, 9, 10, 11, 12 64 bit で動作します。(X11 か、または XQuartz (<u>https://www.xquartz.org/</u>)を必要とします。)
   プロセッサー: Intel Mac
   メモリ: 4 GB 以上。
   グラフィックカード: 新しいほうが良い。

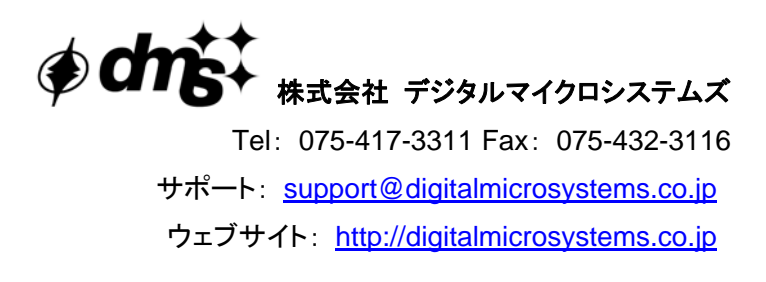